1. Po přihlášení do Registru v menu KLUB kliknete na DRUŽSTVA KLUBU Obr.01. Otevře se formulář PŘEHLED DRUŽSTEV Obr.02. V první části jsou zobrazena družstva, kterým byla schválena přihláška. Ve spodní části jsou zobrazena všechna družstva oddílu.

| Úvodní strana   ČAST   STIS   Přehledy   Kontakty Reg. komise   Profil | Klub   Přihláška k registraci   Přestupy   Svaz   Správa   Admin |
|------------------------------------------------------------------------|------------------------------------------------------------------|
|                                                                        | Klub                                                             |
| ALC: Pro-                                                              | Osoby klubu                                                      |
| Aktuality                                                              | Družstva klubu                                                   |
| Variabilní symboly pro platby na účet ČAST                             | Evidenční seznam                                                 |
| pravidla.                                                              | Hostování funkcionářů                                            |
|                                                                        | Hrací místnosti                                                  |
| 6.8.2018 GDPR II                                                       | Turnaje                                                          |
| Obr 01                                                                 |                                                                  |

Přehled družstev – v horní části je možnost editovat družstvo (oprava přihlášky) po schválení přihlášek veškeré 2. změny hlaste e-mailem. Ve spodní části se zadávají výsledky družstva kliknutím na ikonu 10:0. Po kliknutí se otevře formulář hlášení výsledků **Obr.03**. Zde je možné upravovat soupisky, kliknutím na siluetu.

| zóna: 2018/2019 ▼                                                                                                    |                                                                                                    |                                                                                                    |                                                                                                    |                                                                                                    |
|----------------------------------------------------------------------------------------------------|----------------------------------------------------------------------------------------------------|----------------------------------------------------------------------------------------------------|----------------------------------------------------------------------------------------------------|----------------------------------------------------------------------------------------------------|
| odáno přihlášek: 7                                                                                                    |                                                                                                    |                                                                                                    |                                                                                                    |                                                                                                    |
| tatus Družstvo / Organizačn                                                                                                    | í pracovník                                                                                                    | Svaz / Úroveň                                                                                                    | Editace                                                                                                    | Smazání                                                                                                    |
| SK - Svinov<br>Henžel Miroslav                                                                                                    |                                                                                                    | CAST<br>2. liga, ženy                                                                                                    | 1                                                                                                    | ×                                                                                                    |
| SK - Svinov<br>Przybyla Michal                                                                                                    |                                                                                                    | Moravskoslezský SST<br>Krajská soutěž 1. třídy, muži                                                                                                    | /                                                                                                    | ×                                                                                                    |
| SK - Svinov B<br>Henžel Miroslav                                                                                                    |                                                                                                    | Moravskoslezský SST<br>Krajská soutěž 2. třídy, muži                                                                                                    | 1                                                                                                    | ×                                                                                                    |
| SK - Svinov C<br>Chovanec Pavel                                                                                                    |                                                                                                    | MěSST Ostrava<br>Regionální soutěž 1. třídy, muži                                                                                                    | 1                                                                                                    | ж                                                                                                    |
| SK - Svinov D<br>Henžel Miroslav                                                                                                    |                                                                                                    | MěSST Ostrava<br>Regionální soutěž 1. třídy, muži                                                                                                    | 1                                                                                                    | *                                                                                                    |
| SK - Svinov F<br>Hamrský Petr                                                                                                    |                                                                                                    | MěSST Ostrava<br>Regionální soutěž 3. třídy, muži                                                                                                    | 1                                                                                                    | ж                                                                                                    |
| EK Eviney E                                                                                                    |                                                                                                    | Mě E ET Ostrava                                                                                                    |                                                                                                    | 0.0                                                                                                    |
| <ul> <li>Mička Jaroslav</li> <li>Přihláška založena a zatím</li> <li>Přihláška odeslána řídícímu</li> <li>Přihláška schválena řídícím</li> </ul>                                                                                                    | neodeslána řídícímu svazu.<br>svazu.<br>svazem.                                                                                                    | we s i Osu ava<br>Regionální soutěž 3. třídy, muži                                                                                                    | 2                                                                                                    | ×                                                                                                    |
| Ar - Svinov E<br>Mička Jaroslav     Přihláška založena a zatím     Přihláška odeslána řídícímu     Přihláška schválena řídícím     Přihláška byla řídícím svaze elkem nalezeno družstev: 7                                                                                                    | neodeslána řídícímu svazu.<br>svazu.<br>svazem.<br>m odmítnuta.                                                                                                    | we s i Osu ava<br>Regionální soutěž 3. třídy, muži                                                                                                    | 2                                                                                                    | *                                                                                                    |
| Ar - Svinov E<br>Mička Jaroslav      Přihláška založena a zatím     Přihláška odeslána řídícímu     Přihláška schválena řídícím     Přihláška byla řídícím svaze elkem nalezeno družstev: 7 fatus Družstvo / Vedoucí                                                                                                    | neodeslána řídícímu svazu.<br>svazu.<br>svazem.<br>m odmítnuta.<br><b>Soutěž / Svaz</b>                                                                                                    | Regionální soutěž 3. třídy, muži<br>E-mail / Telefon                                                                                                    | Výsledky Soup                                                                                                    | iska Tisk                                                                                                    |
| Ar - Svinov E<br>Mička Jaroslav     Přihláška založena a zatím     Přihláška odeslána řídícímu     Přihláška schválena řídícím     Přihláška byla řídícím svaze elkem nalezeno družstev: 7 tatus Družstvo / Vedoucí     SK - Svinov     Przybyla Michal                                                                                                    | neodeslána řídícímu svazu.<br>svazu.<br>svazem.<br>m odmítnuta.<br><b>Soutěž / Svaz</b><br>KS I (MS), muži<br>Moravskoslezský SSI                                                                                                    | E-mail / Telefon<br>michal przybyla@seznam.cz<br>+420 725 692621                                                                                                    | Výsledky Soup<br>10:0                                                                                                    | iska Tisk                                                                                                    |
| K - Svinov E<br>Mička Jaroslav      Přihláška založena a zatím     Přihláška odeslána řídícímu     Přihláška schválena řídícím     Přihláška byla řídícím svaze elkem nalezeno družstev: 7 tatus Družstvo / Vedoucí     SK - Svinov     Przybyla Michal     SK - Svinov B     Henžel Miroslav                                                                                                    | neodeslána řídícímu svazu.<br>svazu.<br>svazem.<br>m odmítnuta.<br><b>Soutěž / Svaz</b><br>KS I (MS), muži<br>Moravskoslezský SSI<br>KS II B (MS), muži<br>Moravskoslezský SSI                                                                 | E-mail / Telefon<br>michal przybyła@seznam.cz<br>+420 725 692621<br>henzel. miroslav@seznam.cz<br>+420 724 049092                                                                                                    | Výsledky Soup<br>10:0                                                                                                    | iska Tisk                                                                                                    |
| A Svinov E<br>Mička Jaroslav     Přihláška založena a zatím     Přihláška odeslána řídícímu     Přihláška schválena řídícím     Přihláška byla řídícím svaze elkem nalezeno družstev: 7 tatus Družstvo / Vedoucí     SK - Svinov P     Przybyla Michal     SK - Svinov B     Henžel Miroslav     SK - Svinov C     Chovanec Pavel                                                                                                    | neodeslána řídícímu svazu.<br>svazu.<br>svazem.<br>m odmítnuta.<br><b>Soutěž / Svaz</b><br>KS I (MS), muži<br>Moravskoslezský SSI<br>KS II B (MS), muži<br>Moravskoslezský SSI<br>MěP I. třídy (OV), muž<br>MěSST Ostrava                      | E-mail / Telefon<br>michal.przybyla@seznam.cz<br>+420 725 692621<br>henzel.miroslav@seznam.cz<br>+420 724 049092<br>i mssst.vysledky@gmail.com<br>+420 606 773338                                                                                                    | Výsledky         Soup           10:0         2           10:0         2                                                                                                    | iska Tisk                                                                                                    |
| K - Svinov E<br>Mička Jaroslav      Přihláška založena a zatím     Přihláška odeslána řídícímu     Přihláška schválena řídícím     Přihláška byla řídícím svaze elkem nalezeno družstev: 7 tatus Družstvo / Vedoucí     SK - Svinov P     Przybyla Michal     SK - Svinov B     Henžel Miroslav     SK - Svinov C     Chovanec Pavel     SK - Svinov D     Henžel Miroslav                                                                                                    | neodeslána řídícímu svazu.<br>svazu.<br>svazem.<br>m odmítnuta.<br>KS I (MS), muži<br>Moravskoslezský SSI<br>KS II B (MS), muži<br>Moravskoslezský SSI<br>MěP I. třídy (OV), muž<br>Mě SST Ostrava<br>MěP I. třídy (OV), muž<br>Mě SST Ostrava | E-mail / Telefon<br>michal przybyla@seznam.cz<br>+420 726 692621<br>henzel.miroslav@seznam.cz<br>+420 724 049092<br>i mssst.vysledky@gmail.com<br>+420 606 773338<br>i henzel.miroslav@seznam.cz<br>+420 724 049092                                                                                                    | Výsledky Soup<br>10:0 1<br>10:0 1<br>10:0 1<br>10:0 1                                                                                                    | iska Tisk                                                                                                    |
| A Svinov E<br>Mička Jaroslav     Přihláška založena a zatím     Přihláška odeslána řídícímu     Přihláška schválena řídícím     Přihláška byla řídícím svaze elkem nalezeno družstev: 7 tatus Družstvo / Vedoucí     SK - Svinov P     Przybyla Michal     SK - Svinov B     Henžel Miroslav     SK - Svinov C     Chovanec Pavel     SK - Svinov D     Henžel Miroslav     SK - Svinov C     Chovanec Pavel     SK - Svinov D     Henžel Miroslav     SK - Svinov C     Chovanec Pavel     SK - Svinov C     Mička Jaroslav | neodeslána řídícímu svazu.<br>svazu.<br>svazem.<br>m odmítnuta.                                                                                                    | E-mail / Telefon         michal.przybyla@seznam.cz         +420 725 692621         henzel.miroslav@seznam.cz         +420 724 049092         i       mssst.vysledky@gmail.com         +420 724 049092         i       msst.vysledky@gmail.com         +420 724 049092         i       msst.vysledky@gmail.com         +420 724 049092         i       henzel.miroslav@seznam.cz         +420 724 049092         ži       myaryn@seznam.cz         +420 739 266815                                                                                                    | Výsledky         Soup           10:0         10:0           10:0         10:0           10:0         10:0           10:0         10:0                                                         | iska Tisk<br>Tisk<br>T |
| SK - Svinov E<br>Mička Jaroslav     Přihláška založena a zatím     Přihláška odeslána řídícímu     Přihláška schválena řídícím     Přihláška byla řídícím svaze elkem nalezeno družstev: 7 tatus Družstvo / Vedoucí     SK - Svinov Vedoucí     SK - Svinov B     Henžel Miroslav     SK - Svinov C     Chovanec Pavel     SK - Svinov D     Henžel Miroslav     SK - Svinov E     Mička Jaroslav     SK - Svinov F     Hamzský Petr                                                                                         | neodeslána řídícímu svazu.<br>svazu.<br>svazem.<br>m odmítnuta.                                                                                                    | E-mail / Telefon           michal przybyla@seznam.cz           +420 725 69261           -           +420 724 049092           i           +420 724 049092           i           +420 724 049092           i           +420 724 049092           i           +420 724 049092           i           +420 724 049092           i           +420 724 049092           i           +420 724 049092           ži           +420 724 049092           ži           +420 724 049092           ži           +420 724 049092           ži           +420 724 049092           ži           +420 724 049092           ži           +420 724 949785 | Výsledky         Soup           10:0         10:0           10:0         10:0           10:0         10:0           10:0         10:0           10:0         10:0           10:0         10:0 | iska Tisk<br>Constant<br>Constant<br>Const                                                                                                    |

## 3. Hlášení výsledků družstva – kliknutím na vložit online zápis se dostanete na 1.část on-line zápisu.

| Hlášení výsledků<br>Pro hlášení výsledků se zobrazují ulkání, u klerých není schválen zápis a která se již odehrála (dle data a času utkáni).<br>Výsledek se vkládá do prvních dvou polí (domácí - hosté). Pokud je utkání kontumováno, vybere se v prvním rozbalovacím seznamu druh kontumace.<br>Pokud nebudete vkládať celý zápis o utkání, můztě do elotxového pole pod výsledkem vepsat body jednitvých hráčů.<br>V případě, že je u soutěže nastaven systém utkání, zobrazí se odkaz "vložit zápis" nebo "vložit online zápis". Kliknutím na něj můžete vložit zápis o utkání. Po vložení zápisu o utkání se<br>dopiní výsledet utkání a body jednotlvých hráčů.<br>Pokud se odkaz "vložit zápis" nebo "vloži na rozin zapis" nezobrazuje, kontaktujte správce soutěže.<br>Pro kompletní odeslání hlášení musíte stisknout tlačitko odeslat hlášení. |
|----------------------------------------------------------------------------------------------------|
|                                                                                                    |
| Odeslat hlášení Zpět<br>1. kolo (06.09.2018 18:00)<br>SK - Svinov C-SK - Svinov D                                                                                                    |
| Odeslat hlášení Zpět                                                                                                    |

## 4. Vkládání zápisu – formulář č.01. Obr.04

- **4.1. Hrací místnost** vyberete z nabídky, pokud máte schválenou hrací místnost nebo vypíšte adresu do volného pole
- **4.2.** Začátek utkání z nabídky vyberete hodinu a minuty
- **4.3. Delegovaní rozhodčí** vrchního rozhodčího vyplňte pomocí našeptávače. Po napsání prvních písmen se postupně zobrazují jména rozhodčích s platnou licencí. <u>Pokud rozhodčí není nevyplňujte.</u>
- 4.4. Vedoucí družstev musí se vyplnit u domácích i hostů. Na základě uvedeného jména se potvrzuje konečný zápis o utkání. Po napsání prvních písmen se postupně zobrazují jména. Po zobrazení daného jména, kliknete na něj. Musí se zobrazit v buňce.
- 4.5. Uložit a pokračovat po kliknutí na tuto ikonu se přepnete do 2 formuláře, kde se zapisují sestavy a výsledky jednotlivých zápasů

| /kládání zápisu - u                              | úvodní část                                                                                                    |
|--------------------------------------------------|----------------------------------------------------------------------------------------------------|
| Na tomto formuláři vyp<br>pokud je to povinnost) | vlníte základní údaje do zápisu o utkání (hrací místnost, začátek utkání, rozhodčí, vedoucí družstev a u online zápisu trenéry<br>. Pokud chcete pokračovat ve vyplňování zápisu (sestavy, výsledky), stiskněte "Uložit a pokračovat" |
| Hrací místnost                                   | - zvolte hrací místnost -                                                                                                    |
| Začátek utkání<br>(hh:mi)                        | 00 • 00 •                                                                                                    |
| Delegovaní<br>rozhodčí:                          |                                                                                                    |
| Vrchní rozhodčí:                                 |                                                                                                    |
| Rozhodčí u stolu                                 |                                                                                                    |
| Rozhodčí u stolu                                 |                                                                                                    |
| Vedoucí<br>družstev:                             |                                                                                                    |
| Domácí:                                          |                                                                                                    |
| Hosté:                                           |                                                                                                    |
|                                                  | Illožit Illožit a pokračovat Zpět                                                                                                    |

- 5. Vkládání zápisů formulář č.02 Obr.5
  - 5.1. Červeně označené pole v rozevíracím seznamu vyberete hráče domácího družstva. Každé pole jeden hráč.
     V pořadí čtyřhry a dvouhry
  - **5.2. Modře označené pole** z rozevíracího seznamu vyberete hostující hráče.

PO ZAPSÁNÍ OBOU SESTAV KLIKNETE NA ULOŽIT ZMĚNY !!!

- 5.3. Zeleně označené pole zapisujete výsledky jednotlivých zápasů. Ideální po každém odehraném setu, nejpozději po odehraném zápase. Výsledky se zapisují ve tvaru 5 (11:5), -5 (5:11). Výsledek 11:0 nebo 0:11 se zapisuje ve tvaru 100 nebo -100. Skreč je 101 nebo -101. Po zapsání tří kladný nebo tří záporných hodnot se zbylé buňky zabarví šedě a kurzor se přesune na další volné políčko. VÝSLEDKY SE UKLÁDAJÍ AUTOMATICKY nemusí se UKLÁDAT
- **5.4. Žlutě označené pole** je pro zadávání žlutých karet za disciplinární prohřešky. V soutěžích MěP se karty nezadávají.
- 5.5. Dokončit zápis po zapsání všech výsledků (konec utkání) klikněte na dokončit zápis. Kliknutím se přepnete do třetího formuláře Obr.06

|                                              | Zpět na úvod                                                  | Uložit změny                                                 | Dokončit záp                                 | s                      | Zpě                | t na hl        | ášení      |    |      |     |
|----------------------------------------------|---------------------------------------------------------------|--------------------------------------------------------------|----------------------------------------------|------------------------|--------------------|----------------|------------|----|------|-----|
| Bartoš Václav                                | ▼ □                                                           | Jašek Milan                                                  | <b>v v</b>                                   | 5                      | 9                  | 8              |            |    | 3:0  | 1:0 |
| Beňuš Martin                                 | <b>▼</b>                                                      | Kaštovský Petr                                               | <b>v v</b>                                   |                        |                    |                |            |    |      |     |
| Foldyna Rade                                 | k 🔻 🥐                                                         | Kozar Petr                                                   | <b>v v</b>                                   | 100                    | 1                  | -5             | -5         | 5  | 3:2  | 2:0 |
| Hamrský Petr                                 | ▼ 2                                                           | Martinko Martin                                              | <b>v v</b>                                   |                        |                    |                |            |    |      |     |
| 3 Bartoš Václav                              | v v                                                           | Jašek Milan                                                  | <b>v v</b>                                   | 5                      | 5                  | 5              |            |    | 3:0  | 3:0 |
| 4 Beňuš Martin                               | • • •                                                         | Kaštovský Petr                                               | <b>v v</b>                                   | -5                     | -5                 | -5             |            |    | 0:3  | 3:1 |
| 5 Foldyna Rade                               | ek 🔻 🕐                                                        | Kozar Petr                                                   | <b>v v</b>                                   | 5                      | 5                  | 5              |            |    | 3:0  | 4:1 |
| 6 Hamrský Petr                               | r 🔻 🖸                                                         | Martinko Martin                                              | <b>v v</b>                                   | -5                     | 5                  | 9              | 5          |    | 3:1  | 5:1 |
| 7 Beňuš Martin                               | ▼ [ <mark>·</mark> ]                                          | Jašek Milan                                                  | <b>v v</b>                                   | -5                     | -5                 | -5             |            |    | 0:3  | 5:2 |
| 8 Foldyna Rade                               | k ▼[ <mark>·</mark>                                           | Kaštovský Petr                                               | <b>v v</b>                                   | -5                     | -5                 | -5             |            |    | 0:3  | 5:3 |
| 9 Hamrský Petr                               | ▼ [ <mark>·</mark> ]                                          | Kaštovský Petr                                               | <b>v v</b>                                   | -5                     | -5                 | 5              | 5          | -5 | 2:3  | 5:4 |
| 10 Bartoš Václav                             | ▼ [ <mark>·</mark>                                            | Martinko Martin                                              | <b>v v</b>                                   | -5                     | -5                 | -9             |            |    | 0:3  | 5:5 |
| 11 Foldyna Rade                              | k v [ <mark>r</mark>                                          | Jašek Milan                                                  | <b>v v</b>                                   | -10                    | 101                |                |            |    | 3:1w | 6:5 |
| 12 Hamrský Petr                              | <b>v</b>                                                      | Kaštovský Petr                                               | <b>v v</b>                                   | 2                      | 2                  | 2              |            |    | 3:0  | 7:5 |
| 13 Bartoš Václav                             | ▼ ▼                                                           | Kaštovský Petr                                               | <b>v v</b>                                   | -5                     | -9                 | -7             |            |    | 0:3  | 7:6 |
| 14 Beňuš Martin                              | ▼ ▼                                                           | Martinko Martin                                              | <b>v v</b>                                   | -5                     | -5                 | -9             |            |    | 0:3  | 7:7 |
| 15 Hamrský Petr                              | ▼ ▼                                                           | Jašek Milan                                                  | <b>v v</b>                                   | 5                      | -5                 | -5             | 5          | -5 | 2:3  | 7:8 |
| 16 Bartoš Václav                             | ▼ ▼                                                           | Kaštovský Petr                                               | <b>v v</b>                                   | 5                      | 4                  | -5             | 5          |    | 3:1  | 8:8 |
| 17 Beňuš Martin                              | ▼ ▼                                                           | Kaštovský Petr                                               | <b>v v</b>                                   | 5                      | -5                 | -5             | -5         |    | 1:3  | 8:9 |
| 18 Foldyna Rade                              | k 🔻 🔻                                                         | Martinko Martin                                              | <b>v v</b>                                   | 5                      | 5                  | 5              |            |    | 3:0  | 9:9 |
| Výsledek: 9:<br>2:2, Beňuš M<br>Milan 2:2, K | 9, Sety: 32:32, B<br>Nartin 0:4, Foldyn<br>Kaštovský Petr 5:2 | ody: čtyřhry 2:0,<br>a Radek 3:1, Hamr:<br>, Kozar Petr 0:1, | body domácíc<br>ký Petr 2:2,<br>Martinko Mar | h: Ba<br>body<br>tin 2 | rtoš<br>host<br>:2 | Václa<br>ů: Ja | av<br>ašek | 1  |      |     |
|                                              | Zpět na úvod                                                  | Uložit změny                                                 | Dokončit záp                                 | s                      | Zpě                | t na hl        | ášení      |    |      |     |

- 6. Vkládání zápisu o utkání formulář č.03 Obr.6 Tento formulář slouží pro kontrolu a potvrzení zápisu. Vyplňujete jen šipkou označené buňky.
  - **6.1.** Konec utkání zadáte hodiny a minuty z rozevíracího seznamu.
  - 6.2. Počet diváků není povinné a nevyplňuje se.

Obr.

- 6.3. Připomínky vrchního rozhodčího je možné napsat připomínky, pokud jsou.
- **6.4. Příloha** nastaveno Ne. V případě, že budete vypisovat přílohu (např. námitku) je nutné změnit na Ano a přílohu zaslat naskenovanou předsedovi STK.
- **6.5. Vedoucí domácího družstva (heslo)** zadá heslo, které je totožné s heslem pro přístup do Registru. Po uložení kolonka pro heslo zmizí, pokud je heslo správné.
- 6.6. Vedoucí hostujícího družstva (heslo) stejný způsob jako u domácího.
- **6.7. Vrchní rozhodčí** pokud bude vyplněný, tak přístupové heslo rozhodčího, pokud rozhodčí není heslo nevyplňujete.
- 6.8. Uložit po zadání hesel vedoucích družstev a rozhodčího kliknete na uložit.
- 6.9. Dokončit kliknutím na dokončit se formulář přepne na hlášení výsledků, pokud budou zadaná všechna hesla (i rozhodčí) správně. Pokud není zadaný některý údaj, objeví se chybové hlášení, klikněte na uložit a následkě klikněte na Zpět na hlášení a odešlete hlášení Obr.07.

| Po ukončení vyplňování výsledků jednotlivých zápasů, d<br>upravte čas konce utkání. Vyplňte hesla, která máte pro<br>Souhrn:<br>Přehled žlutých karet:<br>Hrací místnost<br>Začátek utkání<br>Konec utkání | doplníte zbývající údaje do zápisu o utkání a můžete zápis vytisknout. U online zápisů<br>ro přístup do Registru a klikněte na dokončit.<br>.edek: 9:9, Sety: 32:32, Body: čtyřhry 2:0, body<br>icících: Bartoš Václav 2:2, Beňuš Martin 0:4,<br>lyna Radek 3:1, Hamrský Petr 2:2, body hostů:<br>:k Milan 2:2, Kaštovský Petr 5:2, Kozar Petr |
|----------------------------------------------------------------------------------------------------|----------------------------------------------------------------------------------------------------|
| Souhrn:<br>Přehled žlutých karet:<br>Hrací místnost<br>Začátek utkání<br>Konec utkání                                                                                                    | edek: 9:9, Sety: 32:32, Body: čtyřhry 2:0, body<br>icích: Bartoš Václav 2:2, Beňuš Martin 0:4,<br>lyna Radek 3:1, Hamrský Petr 2:2, body hostů:<br>k Milan 2:2, Kaštovský Petr 5:2, Kozar Petr                                                                                                    |
| Přehled žlutých karet:<br>Hrací místnost 2.liga<br>Začátek utkání 13:00<br>Konec utkání 00. –                                                                                                    | a Bílovecká 10/7, Ostrava - Svinov 721 00                                                                                                    |
| Hrací místnost 2.liga<br>Začátek utkání 13:00<br>Konec utkání 000 =                                                                                                    | a Bílovecká 10/7, Ostrava - Svinov 721 00                                                                                                    |
| Začátek utkání 13:00<br>Konec utkání 00 –                                                                                                    | D                                                                                                    |
| Konec utkání                                                                                                    |                                                                                                    |
| (hh:mi)                                                                                                    | ▼ 00 ▼                                                                                                    |
| Počet diváků                                                                                                    |                                                                                                    |
| Připomínky vrchního rozhodčího                                                                                                    |                                                                                                    |
| Příloha Ne                                                                                                    | Y                                                                                                    |
| Frenér domácích                                                                                                    |                                                                                                    |
| Frenér hostů                                                                                                    |                                                                                                    |
| Vedoucí domácích Beňu                                                                                                    | ıš Martin                                                                                                    |
| Vedoucí hostů Kašto                                                                                                    | ovský Petr                                                                                                    |
| /rchní rozhodčí                                                                                                    |                                                                                                    |
| /edoucí domácího družstva (heslo)                                                                                                    |                                                                                                    |
| /edoucí hostujícího družstva (heslo)                                                                                                    |                                                                                                    |
| /rchní rozhodčí (heslo)                                                                                                    |                                                                                                    |

 Hlášení výsledků družstva – v tomto formuláři kliknete na odeslat hlášení. Tím jsou veškeré povinnosti ohledně on-line zápisu splněné a nemusíte již nic zasílat.

| Hlášení výsledků<br>Pro hlášení výsledků se zobrazují<br>Výslede: se vkládá do prvních dvo<br>Pokud nebudete vkládat celý zápis<br>V případě, že je u soutěže nasta<br>doplní i výsledek utkání a body jed<br>Pokud se odkaz "vložit zápis" nebo<br>Pro kompletní odeslání hlášení mu | utkání, u kterých není schválen zápi<br>su poli (domácí - hostě). Pokud je ut<br>s o utkání, můžete do textového pole<br>ren systém utkání, zobrazí se odka<br>notlivých hráčů.<br>s "vložit online zápis" nezobrazuje, k<br>síte stisknout tlačítko odeslat hlášen | is a která se již odehrála (dle data a času utkání).<br>kání kontumováno, vybere se v prvním rozbalovacím seznamu druh kontumace.<br>s pod výsledkem vepsat body jednotlivých hráčů.<br>z "vložit zápis" nebo "vložit online zápis". Kliknutím na něj můžete vložit zápis o utkání. Po vložení zápisu o utkání se<br>iontaktujte správce soutěže.<br>ní. |
|----------------------------------------------------------------------------------------------------|----------------------------------------------------------------------------------------------------|----------------------------------------------------------------------------------------------------|
| 1. kolo (07.<br>SK - Svinov                                                                                                    | 19.2018 12:00)<br>C-SK - Svinov D                                                                                                    | Odeslat hlášení     Zpět       9     9     standard     upravit online zápis       čtyřhry 2:0, body domácich: Bartoš Václav 2:2, Beňuš Martin 0:4,<br>Foldyna Radek 3:1, Hamrský Petr 2:2, body hostů: Jašek Milan 2:2,<br>Kaštovský Petr 5:2, Kozar Petr 0:1, Martinko Martin 2:2                                                                      |
|                                                                                                    |                                                                                                    | Odeslat hlášení Zpět                                                                                                    |